## PASSO A PASSO - RESERVA INTERNA TEATRO

- 1) Acessar o sistema SEI com seu login e senha;
- 2) Na página inicial do SEI, clicar em "Iniciar Processo" encontra-se no menu à esquerda da tela:

| UNIVERSIDADE FEDERAL DE SÃO PAULO<br>SEI. PRODUÇÃO |   |
|----------------------------------------------------|---|
| Administração                                      | • |
| Controle de Processos                              |   |
| Iniciar Processo                                   |   |
| Retorno Programado                                 |   |
| Pesquisa                                           |   |
| Base de Conhecimento                               |   |

3) Na barra de pesquisa, buscar por "RESERVA ANFITEATRO", caso não apareça, clicar no botão com símbolo mais que aparece ao lado de "Escolha o Tipo do Processo:" e refaça a busca:

| Escolha o Tipo do Processo 💿 |   |
|------------------------------|---|
|                              |   |
|                              | 1 |

| Escolha o Tipo do Processo: 👄 |  |
|-------------------------------|--|
| reserva                       |  |
| RESERVA ANFITEATRO            |  |

4) Em nível de acesso selecione a opção "Público" e clique em salvar:

| Iniciar Processo                                                                            |                                                          |         |                      |
|---------------------------------------------------------------------------------------------|----------------------------------------------------------|---------|----------------------|
|                                                                                             |                                                          |         | <u>S</u> alvar ⊻olta |
| Protocolo                                                                                   |                                                          |         | 1                    |
| Automático                                                                                  |                                                          |         |                      |
| Informado                                                                                   |                                                          |         |                      |
|                                                                                             |                                                          |         |                      |
| RESERVA ANFITEATRO                                                                          |                                                          |         | ~                    |
| Especificação                                                                               |                                                          |         |                      |
|                                                                                             |                                                          |         |                      |
| Classificação por Assuntos:                                                                 |                                                          |         |                      |
|                                                                                             |                                                          |         |                      |
| 065 - REPRODUÇÃO DE DOCUMENTOS (em qualquer suporte, de material arquivístico, bibliográfic | co e museológico) (inclusive Estudos, Projetos e Normas) |         | - P 🗙                |
|                                                                                             |                                                          |         | **                   |
|                                                                                             |                                                          |         | Ŧ                    |
| Interessados:                                                                               |                                                          |         |                      |
|                                                                                             |                                                          |         |                      |
|                                                                                             |                                                          |         | Î 🍧                  |
|                                                                                             |                                                          |         | ·                    |
| Observações desta unidade:                                                                  |                                                          |         |                      |
|                                                                                             |                                                          |         |                      |
|                                                                                             |                                                          |         |                      |
|                                                                                             |                                                          |         |                      |
| Nível de Acesso                                                                             |                                                          |         | 1                    |
|                                                                                             |                                                          |         |                      |
| Sigiloso                                                                                    | ○ Restrito                                               | Público |                      |
|                                                                                             |                                                          |         | -                    |
|                                                                                             |                                                          |         | Salvar Volta         |

5) Após abrir o processo, clique no botão (Incluir Documento) e na barra de pesquisa, buscar por "RESERVA TEATRO", caso não apareça, clicar no botão com símbolo mais que aparece ao lado de "Escolha o Tipo do Processo:" e refaça a busca:

| Escolha o Tipo do Documento: 🔯                        |
|-------------------------------------------------------|
|                                                       |
| Escolha o Tipo do Documento: 🤤                        |
| RESERVA                                               |
| FORMULÁRIO SOLICITAÇÃO <mark>RESERVA</mark><br>TEATRO |

6) Em nível de acesso selecione a opção "Público" e clique em confirmar dados:

| Gerar Documento                      |                      |                             |                        |
|--------------------------------------|----------------------|-----------------------------|------------------------|
|                                      |                      |                             | Confirmar Dados Voltar |
|                                      | FORMULÁRIO SOLICITAÇ | ÇÃO RESERVA TEATRO          |                        |
| Texto Inicial                        |                      |                             |                        |
| Decumente Medele                     |                      |                             |                        |
| ○ Eocumento Modelo                   |                      |                             |                        |
| Nenhum                               |                      |                             |                        |
| Descrição:                           |                      |                             |                        |
|                                      |                      |                             |                        |
| Classificação por Ass <u>u</u> ntos: |                      |                             |                        |
|                                      |                      |                             |                        |
|                                      |                      |                             |                        |
|                                      |                      |                             | -                      |
| Observações desta unidade:           |                      |                             |                        |
|                                      |                      |                             |                        |
|                                      |                      |                             |                        |
|                                      |                      |                             |                        |
| Nível de Acesso                      |                      |                             |                        |
|                                      |                      | <ul> <li>Déstera</li> </ul> |                        |
| Siglioso                             |                      | Oplico                      |                        |
|                                      |                      |                             | Confirmar Dados Voltar |
|                                      |                      |                             |                        |

- 7) Preencher todos os campos do formulário e assinar o documento;
- 8) Clique no botão
- 🕙 (Enviar Processo)
- 9) No campo "Unidade" digitar "DIRETORIA ACADÊMICA EFLCH GUA", selecionar a unidade correspondente e clicar no botão enviar na parte superior da página:

| Enviar Processo                                                 |   | - |                |
|-----------------------------------------------------------------|---|---|----------------|
|                                                                 |   |   | <u>E</u> nviar |
| Processos:                                                      |   |   |                |
| 23089.022222/2024-31 - RESERVA ANFITEATRO                       | * |   |                |
| Unidades:                                                       |   |   |                |
| Mostrar unidades por onde tramitou                              |   |   |                |
|                                                                 |   | ↓ |                |
| Manter processo aberto na unidade atual                         |   |   |                |
| Remover anotação                                                |   |   |                |
| Enviar e-mail de notificação                                    |   |   |                |
| Retorno Programado         O Data certa         O Prazo em dias |   |   |                |

10) Pronto! O seu processo foi enviado à Direção Acadêmica. Lembrando que a sua solicitação será submetida à aprovação da Direção Acadêmica e, caso seja autorizada, será necessário assinar um termo de responsabilidade para o uso do espaço que será disponibilizado no próprio processo SEI.